# 会议预约管理用户手册 精简版

| 添加会议室      | 1                                                                                                    |
|------------|----------------------------------------------------------------------------------------------------|
| 添加会议门牌     | 1                                                                                                    |
| 会议预约       | 2                                                                                                    |
| 会议审核       | 3                                                                                                    |
| 节目制作       | 3                                                                                                    |
| 1、 门牌节目制作  | 3                                                                                                    |
| 2、 综合屏节目制作 | 5                                                                                                    |
| 终端管理       | 6                                                                                                    |
| 1、终端信息配置   | 6                                                                                                    |
| 2、终端远程控制   | 7                                                                                                    |
| 用户管理       | 8                                                                                                    |
| 1、 公司管理    | 8                                                                                                    |
| 2、 部门用户管理  | 8                                                                                                    |
| 3、系统角色1    | 0                                                                                                    |
|            | <ul> <li>添加会议室</li> <li>添加会议门牌</li> <li>会议审核</li> <li>专目制作</li> <li>1、门牌节目制作</li> <li>2、综合屏节目制作</li> <li>终端管理</li> <li>1、终端信息配置</li> <li>2、终端远程控制</li> <li>用户管理</li> <li>1、公司管理</li> <li>3、系统角色</li></ul> |

一、添加会议室

| <b>三</b> 会词 | 义管理 > 会议室管理 | E       |                 |             |
|-------------|-------------|---------|-----------------|-------------|
| + 添加        |             | 会议室状态   | 添加会议室           | ×           |
|             | 会议室         | 可预约开始时间 |                 |             |
|             | 王总          | 07:00   | 会议室信息           |             |
|             | 402         | 07:00   | * 名称 请输入名称      |             |
|             | A401        | 07:00   | *状态 启用          | ×           |
|             | 钉钉好         | 07:00   | *开启审核           |             |
|             | 企业微信A401    | 07:00   | * 可预约时间 ⑤ 07:00 | - (5) 23:00 |
|             | 钉钉A401      | 07:00   | *预约权限 所有公司用户可   | 以预约         |
|             |             |         | 部门 请选择          | ~           |
|             |             |         | 可容纳人数 0 二       | A           |
|             |             |         | 会议室大小 (m²) 0    |             |
|             |             |         |                 | 取消 确定       |

在【会议室管理】选择【添加】,输入该会议室的名称、可用状态等相关详细信息。

状态:可选启用、停用,启用时用户可进行预约,停用时则无法对该会议室进行预约; 可预约时间:该会议室可进行预约使用时间,预约时无法选择该时间段外的时间; 开启审核:默认关闭审核,用户对会议室进行预约后,自动默认审核通过,完成会议预

约。如开启审核后,需要有审核权限的用户对会议室申请进行审核后,才完成会议预约; 预约权限:设置哪些用户可以进行会议预约; 场景图片:添加相关场景图片,方便用户查看现场环境。

## 二、添加会议门牌

在会议室列表中,选中对应会议室的门牌图片;

| <u></u> = 会ù | <b>义管理</b> > 会议室管理 | E       |         |            |         |         |    |
|--------------|--------------------|---------|---------|------------|---------|---------|----|
| + 添加         | 1 創業               | 会议室状态   | Y       |            |         |         |    |
|              | 会议室                | 可预约开始时间 | 可预约结束时间 | 预约权限       | 地址      | 已关联门牌数量 | 状态 |
|              | 101                | 07:00   | 23:00   | 所有公司用户可以预约 | 402     | Q 2     | 空闲 |
|              | 测试                 | 07:00   | 23:00   | 所有公司用户可以预约 | 广东省广州市黄 | ٦       | 空闲 |
|              | VIP401             | 07:00   | 23:00   | 所有公司用户可以预约 | 广东省广州市黄 | ₽ 2     | 空闲 |
|              | 家豪会议室              | 07:00   | 23:00   | 所有公司用户可以预约 |         | Q 1     | 空闲 |
|              | 聪会议室               | 07:00   | 23:00   | 所有公司用户可以预约 |         | Q 3     | 空闲 |
|              | 会议室A401            | 07:00   | 23:00   | 所有公司用户可以预约 | 会议室A401 | Q 0     | 空闲 |
|              | 测试会议室              | 07:00   | 23:00   | 所有公司用户可以预约 |         | Q 1     | 空闲 |
|              | 默认会议室              | 07:00   | 23:00   | 所有公司用户可以预约 |         | Q 23    | 空闲 |
|              |                    |         |         |            |         |         |    |

勾选关联对应的门牌设备后选择【确定】。

第1页共11页

|    |                      |                  | 名称 🗸 | 请输入关键 | 宇               | C    |
|----|----------------------|------------------|------|-------|-----------------|------|
| 8  | 名称 🜲                 | 设备号              |      | 在线状态  | 创建时间 💠          |      |
|    | dc_cong_test         | bdf66e52a09d6a31 | 1    | 在线    | 2020-12-09 17:0 | 3:06 |
|    | 竖屏双目                 | 301f9a835e93     |      | 离线    | 2021-02-05 10:3 | 3:51 |
|    | 15.6-1               | 301f9a835e51     |      | 离线    | 2021-01-29 17:2 | 6:04 |
|    | 11.6寸门禁              | 301f9a835f00     |      | 离线    | 2021-01-29 09:5 | 4:42 |
|    | 会议人脸                 | 301f9a82d525     |      | 离线    | 2021-01-26 16:1 | 4:52 |
|    | xsk                  | 301f9a663765     |      | 离线    | 2021-01-20 11:3 | 7:55 |
|    | rk3288_210204_171707 | 301f9a8214f2     |      | 离线    | 2021-01-18 16:1 | 3:03 |
|    | 8寸会议门牌               | 301f9a821473     |      | 离线    | 2021-01-15 14:0 | 6:09 |
|    | rk3288_210106_173457 | 301f9a835e42     |      | 离线    | 2021-01-06 17:3 | 5:18 |
| ys |                      | 301f9a80a619     |      | 高线    | 2020-12-30 10:0 | 3:08 |
|    |                      |                  |      |       | < 1 2           | 2    |

# 三、会议预约

在【预约会议室】选择需要进行预约的会议室,点击时间轴,选择需要预约的时间进行 预约,

|            | 会议管理 > 预订会议室 |                     |                                                              |          |
|------------|--------------|---------------------|--------------------------------------------------------------|----------|
| ⑦ 首页       |              | 2022-02-21          |                                                              | 请输入会议室名称 |
|            |              | A401<br>・ 0 & 0 需审核 |                                                              |          |
| ♀ 会议管理 ^   |              |                     |                                                              |          |
| 预订会议室      |              | 7 8 9 10            | -                                                            |          |
| 会议签到记录     |              | 钉钉A401              | <ul> <li>✓ 17:45 ~ 18:00</li> <li>✓ 19:00 - 19:15</li> </ul> |          |
| 会议管理       |              | <b>皇</b> 20 8 0 无审核 | 18:15 ~ 18:30                                                |          |
| 会议室管理      |              | -                   | 18:30 ~ 18:45<br>18:45 ~ 19:00                               |          |
| 报表管理       |              | 7 8 9 10            | 19:00 ~ 19:15                                                | 3        |
| 会议配置       |              | 钉钉好                 | 19:30 ~ 19:45<br>19:45 ~ 20:00                               |          |
| ● 考勤管理 ~   |              | ▲0 &0 无审核           | 20:00 ~ 20:15<br>20:15 ~ 20:30                               |          |
| ⑤ 节目制作 ~   |              | 7 8 9 10            | 20:30 ~ 20:45<br>20:45 ~ 21:00                               |          |
| ♀ 终端设备管理 ~ |              | 企业微信A401            | 21:00 ~ 21:15<br>21:15 ~ 21:30                               |          |
|            |              | ▲ 16 & 无审核          | <ul> <li>21:30~21:45</li> <li>立即预定</li> </ul>                | 周期预定     |

填写会议主题等相关会议信息,并选择参会人员;

| 预订会议   | 室                            | ×           |
|--------|------------------------------|-------------|
| *预约时间  | 2022-02-21 星期一 17:45 ~ 18:15 |             |
| * 会议主题 | 青榆入会议主题                      |             |
| * 主持人  | 10000                        | ~           |
| *参会人员  | 10000 ×                      |             |
|        | ▲ 添加用户                       |             |
| 备注     | 请输入备注                        |             |
|        |                              | 0/256<br>// |
|        |                              |             |
|        |                              | 取消 确定       |

注:参会人员可进行人脸、微信、现场签到等签到方式。

# 四、会议审核

如预约的会议室需进行审核,则在【会议管理】一栏中,找到需要审核的会议申请,进 行审核通过或驳回。

| ⊻ \$ | 会议划   | な く 会议 | 类型 ~   | 审核状态 |      | 会议室  | ~ 请选择周期                  | 人科主                 | > 请输入关键字                                                                                                    | ( |
|------|-------|--------|--------|------|------|------|--------------------------|---------------------|----------------------------------------------------------------------------------------------------|---|
|      | 主题 ⇔  | 主持人 ⇔  | 会议室    | 会议状态 | 审核状态 | 会议类型 | 开始/结束时间 🗇                | 创建时间 💠              | 操作                                                                                                    |   |
|      | 1     | 10000  | A401   | 会议中  | 未审核  | 预订会议 | 2022-02-21 18:00 ~ 18:15 | 2022-02-21 18:00:38 | <ul> <li>Image: Image: Ima</li></ul> | Ø |
|      | 张娟好   | 10000  | 钉钉A401 | 已结束  | 通过   | 预订会议 | 2022-02-21 17:15 ~ 17:30 | 2022-02-21 17:12:10 | ◎ ◎ ▲ ×                                                                                                    | Û |
|      | qqqq  | 10000  | 钉钉A401 | 已结束  | 通过   | 预订会议 | 2022-02-21 17:00 ~ 17:15 | 2022-02-21 16:52:30 | 🧿 🙆 🥥 🙁 🙆                                                                                                    | Û |
|      | 测试呢   | 10000  | 钉钉A401 | 已结束  | 通过   | 预订会议 | 2022-02-21 13:45 ~ 14:00 | 2022-02-21 13:45:50 | 💿 💿 🧔 🗙 🔼                                                                                                    | Ū |
|      | 2222  | 10000  | 钉钉A401 | 已结束  | 通过   | 预订会议 | 2022-02-21 13:30 ~ 13:45 | 2022-02-21 13:35:44 | 🧿 🙆 🥥 🔼                                                                                                    | Û |
|      | 222   | 10000  | A401   | 已结束  | 驳回   | 预订会议 | 2022-02-21 11:45 ~ 12:00 | 2022-02-21 11:59:19 | 🧿 🕲 🥌 🙁 🔼                                                                                                    | Û |
|      | hello | 10000  | 钉钉A401 | 已结束  | 通过   | 预订会议 | 2022-02-21 09:30 ~ 09:45 | 2022-02-21 09:41:44 | 🧿 🙆 🥥 💌 🔼                                                                                                    | 0 |
|      | 例会    | 10000  | A401   | 未开始  | 通过   | 周期会议 | 2022-02-21 20:00 ~ 20:15 | 2021-12-10 17:40:23 | 🧿 🙆 🍝 🔼                                                                                                    | 0 |
|      | 3     | 10000  | 钉钉A401 | 已结束  | 通过   | 预订会议 | 2022-02-18 17:15 ~ 17:30 | 2022-02-18 15:26:41 | o () 🖉 🗴 🙆                                                                                                    | 0 |
|      | 1     | 10000  | A401   | 已結束  | 通过   | 预订会议 | 2022-02-18 16:45 ~ 17:00 | 2022-02-18 15:25:46 | 💿 💿 🖪 🗴 🔼                                                                                                    | Û |

# 五、节目制作

1、门牌节目制作

在【节目模板】选择需要的模板,新建节目进行编辑;

| BBC     公司ID: 10000 | 8 | ➡ 节目制作 > 节目模板                                                  |                                                                                                    |                                             |                                                |
|---------------------|---|----------------------------------------------------------------|----------------------------------------------------------------------------------------------------|---------------------------------------------|------------------------------------------------|
| ② 首页                |   | 分组                                                             |                                                                                                    | 会议门牌                                        | ✓ 名称 ✓                                         |
| <b>飒 我的</b>         | ~ | <ul> <li>✓ 全部</li> <li>&gt; 电子门牌</li> <li>&gt; 会议门牌</li> </ul> | AKENO BETW                                                                                                    | Ağası ağıyı                                 | A栋401 进行中                                      |
| ☆ 会议管理              | ~ | 会议综合屏                                                          | 研发产品研讨会                                                                                                    | 张三<br>研发产品研讨会                               | 11423 원동 1993년<br>1120-1420 순전29년              |
|                     | ~ | ▶ 考勤机<br>罿水屏桌牌                                                 | 11:30-14:30<br>                                                                                                    | 11:30 - 14:00<br>                           |                                                |
| ⑦ 节目制作              | ^ |                                                                |                                                                                                    |                                             |                                                |
| 节目模板                |   |                                                                | <b>横屏模板001</b><br>会议门牌 1920*1080 横屏                                                                                                    | <b>横屏模板002</b><br>会议门牌 1920*1080 横屏         | <b>横屏模板003</b><br>会议门牌 1920*1080 横屏            |
| 节目制作                |   |                                                                |                                                                                                    |                                             |                                                |
| 文件管理                |   |                                                                | [4栋401                                                                                                    | A栋401                                       | A15401 LDKD<br>Seene<br>11:30 - 14:00 朝2/产品研讨会 |
| 只 终端设备管理            | ~ |                                                                | +<br>の<br>本<br>の<br>の<br>の<br>の<br>の<br>の<br>の<br>の<br>の<br>の<br>の<br>の<br>の                                                                                                    | BURE 11-1-14<br>BARE 112-150<br>BURE 12-152 |                                                |
| △ 用户管理              | ~ |                                                                | To annual and the second second secon |                                             | And the second second second                   |
| ◎ 系统设置              | ~ |                                                                | 横屏模板005                                                                                                    | 会议门牌横屏006                                   | 会议门牌横屏007                                      |
| ☑ 通知管理              | ~ |                                                                | 会议IJ牌 1920*1080 橫屏                                                                                                    | 会议I J牌 1920*1080 橫屏                         | 会议I J牌 1920*1080 橫屏                            |

根据实际想播放的效果对节目进行修改编辑,每个门牌节目都包含空闲、即将开始、会议中、停用四个状态的子节目,节目支持播放图片、视频、文本等内容。

| 文本 视频8图片 会议 组件                                                                                                    |              | 设置 预览 保存 发布 退出  |
|----------------------------------------------------------------------------------------------------|--------------|-----------------|
| 4NH 1920x1080                                                                                                    | *            | 页面设置 ~          |
| 1A18401                                                                                                    | *            | 页面名称            |
|                                                                                                    | Q            | 空闲              |
|                                                                                                    | Q            | 图片背景            |
|                                                                                                    | 18:02:18<br> |                 |
| ыналагана<br>Бинялиа<br>Бинялиа                                                                                   | A R          |                 |
| NEXT<br>下一次会议 00 00 - 10 00 研放产品研讨会 知三<br>「AR-05<br>「<br>「<br>「<br>「<br>「<br>」<br>「<br>」<br>「<br>」<br>」<br>「<br>」 |              | 网络线<br>陶瓷 () 显示 |
| 金汉中                                                                                                    |              |                 |

节目制作完毕后,可进行保存并发送到对应的门牌设备后显示。

| 文本       | 视频& | 图片 会议        | 组件                                                                                                    |               |         |      |                     | 设置 预览 保存 发布                                                                                                    |
|----------|-----|--------------|----------------------------------------------------------------------------------------------------|---------------|---------|------|---------------------|----------------------------------------------------------------------------------------------------|
| 发布       |     |              |                                                                                                    |               |         |      | ×                   | 文字                                                                                                    |
| * howfor |     |              |                                                                                                    |               | 名称      | > 请输 | 入关键字 Q              | 基础                                                                                                    |
| AMDOSUN  |     | 名称 🗢         | 设备号                                                                                                    | 版本            |         | 在线状态 | 创建时间 ≑              | 名称                                                                                                    |
|          |     | 15.6-1       | 301f9a835e51                                                                                                    | y.20210126.20 |         |      |                     |                                                                                                    |
|          |     | 竖屏双目         |                                                                                                    |               |         |      |                     |                                                                                                    |
|          |     | 11.6寸门禁      | 301f9a835f00                                                                                                    | y.202102      | 19.10   | 高线   | 2021-01-29 09:54:42 | X     X     NA     NA     NA     NA       A     X     X     X     X       A     X     X     X     X       A     X     X     X     X       A     X     X     X     X       A     X     X     X     X       A     X     X     X     X       B     17.26.04     Com_name_0     X       C     X     X     X       B     1.13.51     1.25     X       B     16.14.52     1.295     X       B     16.13.03     7.5     X       B     16.13.03     7.5     X       B     17.03.06     SOO     SOO       B     118     118 |
|          |     | 会议人脸         | <ul> <li>         ・ 読録等         <ul> <li>             ●読録         </li> <li>             ・ 読録等         </li> <li>             ○119a835651             2021012620</li> <li>             ・ ごをしていたいではないではないではないではないではないではないではないではないではないではな</li></ul></li></ul>                                                                                                    | 1295          |         |      |                     |                                                                                                    |
|          |     | xsk          | 301f9a663765                                                                                                    | y.202101      | 04.1122 | 高线   | 2021-01-20 11:37:55 | 上边距                                                                                                    |
|          |     | rk3288_21020 | 301f9a8214f2                                                                                                    | y.202102      | 04.16   | 高线   | 2021-01-18 16:13:03 | 75                                                                                                    |
|          |     | 8寸会议门牌       | 301f9a821473                                                                                                    | y.202102      | D4.16   | 高线   | 2021-01-15 14:06:09 | 下边距                                                                                                    |
|          |     | rk3288_21010 | 301f9a835e42                                                                                                    | y.202101      | 05.13   | 高线   | 2021-01-06 17:35:18 | 887                                                                                                    |
|          |     | ys           | <ul> <li>         ・ 図品等         <ul> <li>             の119a835e61             у20210128 20             </li> <li>             30119a835e61             у20210128 20             </li> <li>             30119a835e93             у20210218 16                  </li> <li>             30119a835e93             y20210218 16                  </li> <li>             30119a835e93             y20210124 10                  </li> <li>             30119a835e93             y20210104 1122</li></ul></li></ul> | 500           |         |      |                     |                                                                                                    |
|          |     | ac_cong_test | paropeo2a09d                                                                                                    | a.202102      | 18.1    | 周线   | 2020-12-09 17:03:06 | 高度                                                                                                    |
|          |     |              |                                                                                                    |               |         |      |                     | 118                                                                                                    |
|          |     |              |                                                                                                    |               |         |      |                     |                                                                                                    |
|          |     |              |                                                                                                    |               |         |      | < 1 2 >             |                                                                                                    |
|          |     |              |                                                                                                    |               |         |      | 取消 确定               |                                                                                                    |

2、综合屏节目制作

在【节目模板】选择需要的模板,新建节目进行编辑;

| 智能 ABC<br><sup>[]]累集 </sup> 公司ID: 10000      |                                                         |                                                                                                    |                                |
|----------------------------------------------|---------------------------------------------------------|----------------------------------------------------------------------------------------------------|--------------------------------|
| ⑦ 首页                                         | 分组                                                      |                                                                                                    | 会议综合屏                          |
| ₩ <b>我的</b> ~                                | <ul> <li>✓ 全部</li> <li>✓ 电子门牌</li> <li>会议状态牌</li> </ul> |                                                                                                    | Accesses                       |
| ፼ 会议管理 ∽                                     | 科室牌 人员去向牌                                               | ADD         ADD         ADD <td></td> |                                |
| ● 考勤管理 ~ ~ ~ ~ ~ ~ ~ ~ ~ ~ ~ ~ ~ ~ ~ ~ ~ ~ ~ | ▼ 会议门牌<br>横屏                                            |                                                                                                    | 新建节目上一预览                       |
| ⑦ 节目制作 ^                                     | 竖屏<br><b>会议综合屏</b>                                      |                                                                                                    |                                |
| 节目模板                                         | ▶ 考勤机<br>墨水屏桌牌                                          | <b>竖屏模板</b><br>会议综合屏 1080*1920 竖屏                                                                                                    | 综合屏模板001<br>会议综合屏 1920*1080 横屏 |
| 节目制作                                         | encore d'acet                                           |                                                                                                    |                                |
| 文件管理                                         |                                                         |                                                                                                    |                                |

根据实际想播放的效果对节目进行修改编辑,综合屏节目支持播放图片、视频、会议列 表文字、时间、天气等内容

|                                                                                                    |                    | 文本                | 视频&图片 | 会议     | 组件   |               |         |              |   | 设置 预览 保存                                 | 发 |
|----------------------------------------------------------------------------------------------------|--------------------|-------------------|-------|--------|------|---------------|---------|--------------|---|------------------------------------------|---|
|                                                                                                    | 機屏 1920x1080       |                   |       | G      | 时间   |               |         |              | * | 页面设置                                     |   |
|                                                                                                    |                    |                   |       |        | 日期   |               |         |              | * | 市市名称                                     |   |
| Birling         Dir Jon         Dir         Adv           Birling         Dir Jon         N         Adv           Birling         Dir Jon         N         Adv           Birling         Dir Jon         N         Adv           Birling         Dir Jon         Dir         Adv           Birling         Dir Jon         Dir         Dir                                                                                                    |                    |                   |       |        | 同    |               |         |              | Ð | () () () () () () () () () () () () () ( |   |
| Holdson         Holdson         Holdson <t< td=""><td></td><td></td><td></td><td>Q</td><td>终端名称</td><td></td><td></td><td></td><td>Q</td><td>图片背景</td><td></td></t<> |                    |                   |       | Q      | 终端名称 |               |         |              | Q | 图片背景                                     |   |
| 综合师                                                                                                    |                    |                   |       | 0      | 状态栏  |               |         |              |   |                                          |   |
| 综合屏                                                                                                    | <b>会议</b> 预 约 亥    | 结                 |       | 0      | 状态按钮 |               | 2022年   | 02月21日       |   |                                          |   |
|                                                                                                    | CONFERENCE RESERVA | ジし<br>TION SYSTEM |       |        |      |               | 互<br>06 | 期一<br>:03:51 |   |                                          |   |
|                                                                                                    | 会议室                |                   | 会议    | 义主题    |      | 会议时间          | 主持人     | 会议状态         |   |                                          |   |
|                                                                                                    | A栋401              |                   | 研发产品  | 品研讨会1  |      | 08:00 - 10:00 | 张三      | 未开始          |   |                                          |   |
|                                                                                                    | A栋401              |                   | 研发产品  | 品研讨会2  |      | 08:00 ~ 10:00 | 张三      | 未开始          |   |                                          |   |
|                                                                                                    | A栋401              |                   | 研发产品  | 品研讨会3  |      | 08:00 ~ 10:00 | 张三      | 未开始          |   |                                          |   |
|                                                                                                    | A栋401              |                   | 研发产品  | 品研讨会4  |      | 08:00 ~ 10:00 | ※三      | 未开始          |   |                                          |   |
|                                                                                                    | A栋401              |                   | 研发产品  | 品研讨会5  |      | 08:00 ~ 10:00 | 张三      | 未开始          |   |                                          |   |
|                                                                                                    | A栋401              |                   | 研发产品  | 品研讨会6  |      | 08:00 - 10:00 | 张三      | 未开始          |   |                                          |   |
|                                                                                                    | A栋401              |                   | 研发产品  | 品研讨会7  |      | 08:00 ~ 10:00 | 张三      | 未开始          |   |                                          |   |
|                                                                                                    | A栋401              |                   | 研发产品  | 品研讨会8  |      | 08:00 ~ 10:00 | 朱三      | 未开始          |   | 网格线                                      |   |
|                                                                                                    | A栋401              |                   | 研发产品  | 品研讨会9  |      | 08:00 ~ 10:00 | 张三      | 未开始          |   | 隐藏 🔵 显示                                  |   |
|                                                                                                    | A栋401              |                   | 研发产品  | 品研讨会10 |      | 08:00 ~ 10:00 | 张三      | 未开始          |   |                                          |   |

综合屏节目制作完毕后,可进行保存并发送到对应的综合屏设备后显示。

| 4 |      |       | <br> |  |
|---|------|-------|------|--|
|   | 页面设置 |       |      |  |
| * | 页面名称 | ĸ     |      |  |
| Ð | 综合质  | 屛     |      |  |
| Q | 图片背景 | mirré |      |  |
|   |      |       |      |  |
|   |      |       |      |  |
|   |      |       |      |  |

# 六、终端管理

终端设备连上后台后,可对终端设备进行设置以及远程控制。 1、终端信息配置 修改终端设备名称、所在部门、终端类型等属性。

| 终端信息  | 端配置 下载进度 升级包下载进度 终端日志 权限用户 |        |
|-------|----------------------------|--------|
| * 名称  | 905D1                      |        |
| * 部门  | ABC                        | ~      |
| *设备号  | 2E0B2685BE1E               |        |
| *终端类型 | 会议门牌                       | $\sim$ |
| * 会议室 | 钉钉A401                     | ~      |
| 电源策略  | 请选择电源策略                    | $\sim$ |
| 地址    | 请输入地址                      |        |
| 软件版本  | public.20220211.1132       |        |

编辑是否显示人脸签到摄像头窗口以及窗口位置,设置进入签到倒计时时长以及重新回 到广告画面倒计时时长。

| 编辑会议门 | 门牌   |       |         |        |      | ×     |
|-------|------|-------|---------|--------|------|-------|
|       |      |       |         |        |      |       |
| 终端信息  | 终端配置 | 下载进度  | 升级包下载进度 | 终端日志   | 权限用户 |       |
| 窗口配置  | 1    | 摄像头窗口 | 隐藏      | $\sim$ |      |       |
| 镜像配置  |      | 窗口位置  | 右上      | $\sim$ |      |       |
| 人脸配置  |      | 窗口大小  | - 80 +  |        |      |       |
| 门禁/闸机 |      |       |         |        |      |       |
| 摄像头   |      |       |         |        |      |       |
| 灯条    |      |       |         |        |      |       |
| 回调    |      |       |         |        |      |       |
|       |      |       |         |        |      |       |
|       |      |       |         |        |      | 取消 确定 |

2、终端远程控制

可对终端远程调节音量、关机、重启、截图、重置等操作。

会议预约管理用户手册

| 0 音量 | 自批量删除         | () 电源 ~              | ••• 更多 ~           |                 |       | 名称   | → 清输入关                  | 鍵字 | Q |
|------|---------------|----------------------|--------------------|-----------------|-------|------|-------------------------|----|---|
|      | 名称            | 设i じ 关机              | dev版本              | 系统版本            | 会议室   | 在线状态 | 到期时间                    | 操作 |   |
|      | 15.6-1        | ○ 重启<br>301f9a835e51 | dev.ys.rk32&33.7.1 | rk3288-userdebu | 101   | 在线   | 2021-02-18 23:59:5<br>9 | 2  |   |
|      | 11.6寸门禁       | 301f9a835f00         | dev.ys.rk32&33.7.1 | rk3288-userdebu | 家豪会议室 | 在线   | 2021-02-18 23:59:5<br>9 |    | Û |
|      | 竖屏双目          | 301f9a835e93         | dev.ys.rk32&33.7.1 | rk3288-userdebu | 默认会议室 | 高线   | 2021-02-25 23:59:5<br>9 |    | 0 |
|      | 会议人脸          | 301f9a82d525         | dev.ys.rk32&33.7.1 | rk3288-userdebu | 101   | 离线   | 2021-02-15 23:59:5<br>9 |    |   |
|      | xsk           | 301f9a663765         | dev.ys.rk32&33.7.1 | rk3368_64-userd |       | 离线   | 2021-02-04 23:59:5<br>9 |    | 1 |
|      | rk3288_210204 | 301f9a8214f2         | dev.ys.rk32&33.7.1 | rk3288-userdebu | 默认会议室 | 商线   | 2021-02-17 23:59:5<br>9 |    | • |
|      | 8寸会议门牌        | 301f9a821473         | dev.ys.rk32&33.7.1 | rk3288-userdebu | 默认会议室 | 离线   | 2021-02-17 23:59:5<br>9 |    | Û |

# 七、用户管理

1、公司管理

可新建、删除、修改公司

新建公司时可选择到期时间,并默认会自动生成一个该公司的管理员账户和密码,并用 该账号登录到系统后台进行初始化操作。

| 添加公司   | ×          |
|--------|------------|
| *公司名称  | 请输入公司名称    |
| * 到期时间 | 2029-01-31 |
| * 状态   | 启用 ~       |
| 备注     | 请输入备注      |
| 默认账户   | 12         |
| * 账号:  | 1070       |
| 密码:    |            |
|        |            |
|        | 取消 确定      |

2、部门用户管理

可新建部门,并在部门下新建用户。

(1)新建公司

### 第9页共11页

注: 角色可在系统角色中新增编辑;

会议预约成功后,会将会议信息通知到会议相关参会人员,手机号码、邮箱需正确填写,

取消

| *姓名:  | 请输入姓名   |
|-------|---------|
| * 账号: | 请输入账号   |
| *密码:  | 请输入密码   |
| *角色:  | 请选择角色~~ |
| * 部门: | 商务      |
| 班次:   | 白班      |
| 状态:   | 启用      |
| 职位:   | 请输入职位   |
| 手机:   | <b></b> |
|       |         |

# 添加用户

| *姓名:  | 请输入姓名   |   |  |  |
|-------|---------|---|--|--|
| * 账号: | 请输入账号   |   |  |  |
| *密码:  | 请输入密码   |   |  |  |
| *角色:  | 请选择角色   | ~ |  |  |
| *部门:  | 商务      | ~ |  |  |
| 班次:   | 白班      | ~ |  |  |
| 状态:   | 启用      | ~ |  |  |
| 职位:   | 请输入职位   |   |  |  |
| 手机::  | <b></b> |   |  |  |

×

# (2) 在部门下新建用户,填写用户的账号密码等信息。

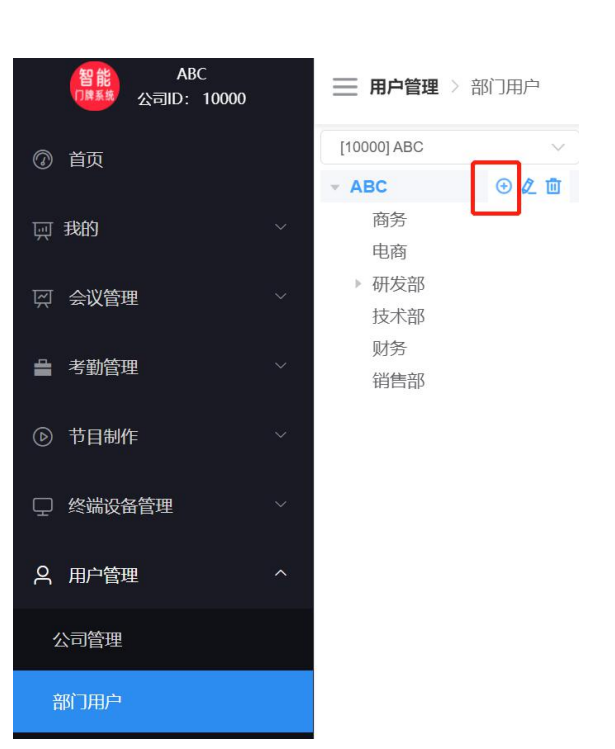

会议预约管理用户手册

人脸头像用于现场会议人脸签到,需上传用户的正式照片。

3、系统角色

新增修改删除角色;

按照实际使用情况,勾选上不同的权限,为该角色设置权限。

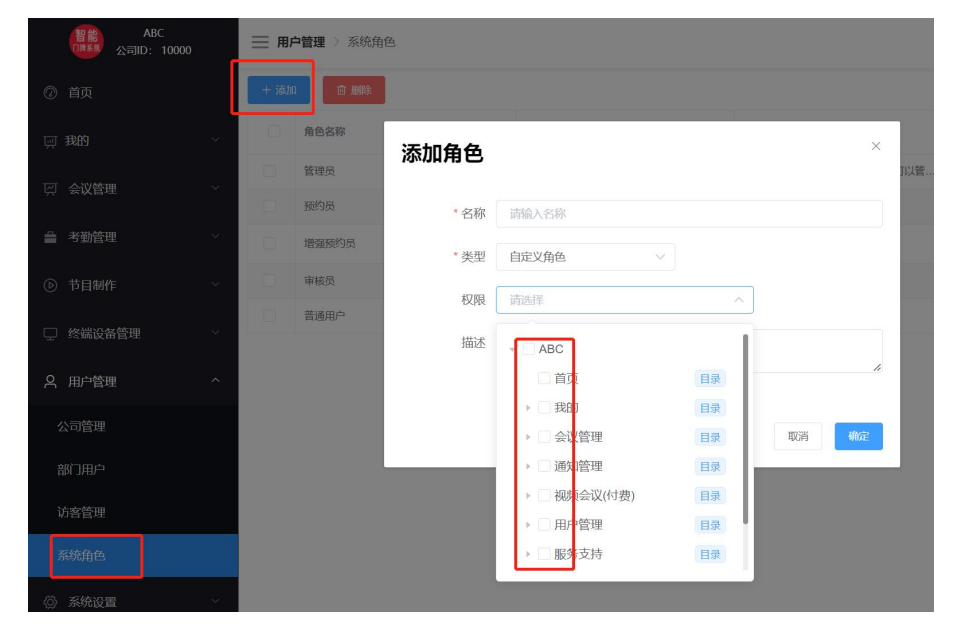

注:管理员、预约员、审核员为系统默认角色,不可删除修改。